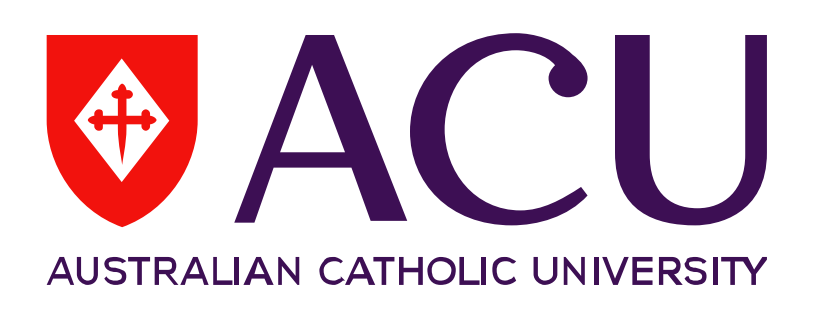

Manager Online – Recruitment Direct Appointment User Guide

| Author:            | Gemma Cavallaro |
|--------------------|-----------------|
| Date Last Updated: | 09/2017         |
| Document Version:  | 0.1             |

# Approval List

|        | Name               | Position                                                     | Business<br>Unit | Signature | Date |
|--------|--------------------|--------------------------------------------------------------|------------------|-----------|------|
| Author | Gemma<br>Cavallaro | Recruitment<br>Liaison<br>Officer<br>Recruitment<br>Services | ACU -<br>HR      |           |      |

# Version Control

| Version<br>No. | Revision Description / Reason | Revised By         | Date    |
|----------------|-------------------------------|--------------------|---------|
| 0.1            | First Draft                   | Gemma<br>Cavallaro | 09/2017 |
|                |                               |                    |         |
|                |                               |                    |         |
|                |                               |                    |         |

## Contents

| Direct /   | Appointment – Process Map                                                         | 4            |
|------------|-----------------------------------------------------------------------------------|--------------|
| <u>1.</u>  | Manager Online – Recruitment                                                      | 5            |
| 1.1        | Roles and Permissions                                                             | 5            |
| <u>2.</u>  | Help                                                                              | <u>6</u>     |
| 3.         | System Access - Login                                                             | 6            |
| <u>4.</u>  | General guidelines for using Manager Online - Recruitment                         | <u> 7</u>    |
| 5.         | Home Page                                                                         | <u> 7</u>    |
| <u>6.</u>  | Recent item history                                                               | <u> 8</u>    |
| <u>Z.</u>  | Printing a page                                                                   | <u> 9</u>    |
| <u>8.</u>  | Fields                                                                            | <u>9</u>     |
| <u>9.</u>  | Creating a New Job: Direct Appointment                                            | <u> 9</u>    |
| 9.1<br>9.2 | Completing the Position Details<br>Attaching documents to your job card from file | . 10<br>. 10 |
| <u>10.</u> | Direct Appointment – Review/Approve or Decline                                    | . 12         |
| <u>11.</u> | Managing jobs                                                                     | . 13         |
| 11.1       | Sorting jobs                                                                      | . 13         |
| <u>12.</u> | Following Approval of your Direct Appointment Request                             | <u>. 14</u>  |
| <u>13.</u> | Candidate Outcome (Hiring Manager only)                                           | . 14         |
| 13.1       | Keeping track of your candidate                                                   | . 14         |
| 14.        | Offer of employment                                                               | . 14         |
| 14.1       | View offer details                                                                | . 14         |
| <u>15.</u> | Acceptance of Offer – Onboarding                                                  | <u>. 15</u>  |
| <u>16.</u> | Managing New Starter                                                              | <u>. 16</u>  |
| 16.1       | View all tasks                                                                    | . 16         |

# Direct Appointment – Process Map

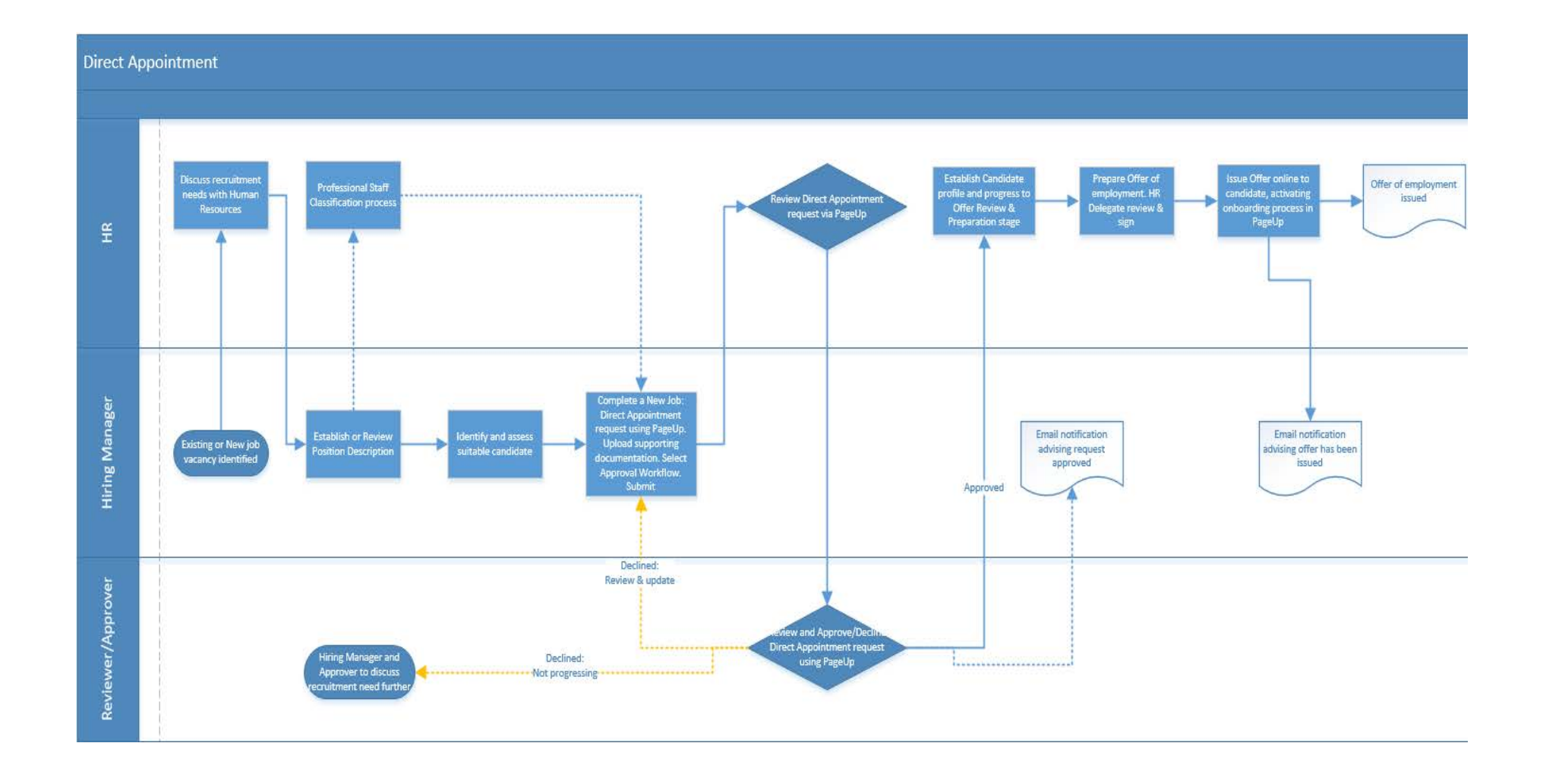

# **1.** Manager Online – Recruitment

Manager Online – Recruitment is designed to enhance Human Resources recruitment service delivery though improving the quality and timeliness of the recruitment experience and process for both the hiring manager and for the candidates.

Manager Online – Recruitment will:-

- Require that relevant recruitment and appointment information is provided only once.
- Provide greater transparency for the hiring manager to track where you are in a recruitment process.
- Provide an online approval for your recruitment and offer requests, with appropriate notifications when your request has changed status and moved to the next approval stage or has been received by Human Resources for action.
- Provide hiring managers and the selection committee with early access to applications prior to the closing date if required
- Provide job and candidate information you may need at your fingertips with drop down menus, links and helpful hints.
- Provide the successful candidate with access to read and/or complete new starter documentation online.
- Improve system reporting capabilities, including the timeliness of each step in the recruitment process, to inform ongoing improvements

#### 1.1 Roles and Permissions

There are varying levels of permission for access to Manager Online - Recruitment which includes:

| Role                  | Permission                                                                                                    |
|-----------------------|----------------------------------------------------------------------------------------------------|
| Hiring Manager        | Able to create, view and edit their own Direct Appointment Job<br>Requests, view the candidate's progression through to the Offer<br>stage which is managed by Recruitment Services. |
| Reviewer or Approver  | Able to view, edit and approve or decline Direct Appointment Job Requests.                                                                                                    |
| Recruitment Services  | Able to view and edit all jobs and candidates. Responsible for candidate management and communication                                                                                |
| Super Users (HR only) | Able to view and edit all jobs and candidates. Able to modify systems settings and configuration                                                                                     |

#### 2. Help

For help at any time regarding the recruitment process please contact Recruitment Services. Please click on the link below for information on who looks after your area.

http://www.acu.edu.au/891856

Or contact via email on - recruitment@acu.edu.au.

#### 3. System Access - Login

If this is your first time logging in, click on **'Don't know your password?'** This will prompt you to enter your work email address and will generate an email to you with further instruction. Once you have received this email, follow the prompts to set up your new password. You will be taken to the login screen where you can enter your email address and password, then click login.

You can also click on the 'Remember my login details' if you are logging on to your usual computer.

URL: <u>https://acu.dc2.pageuppeople.com/default.aspx</u>

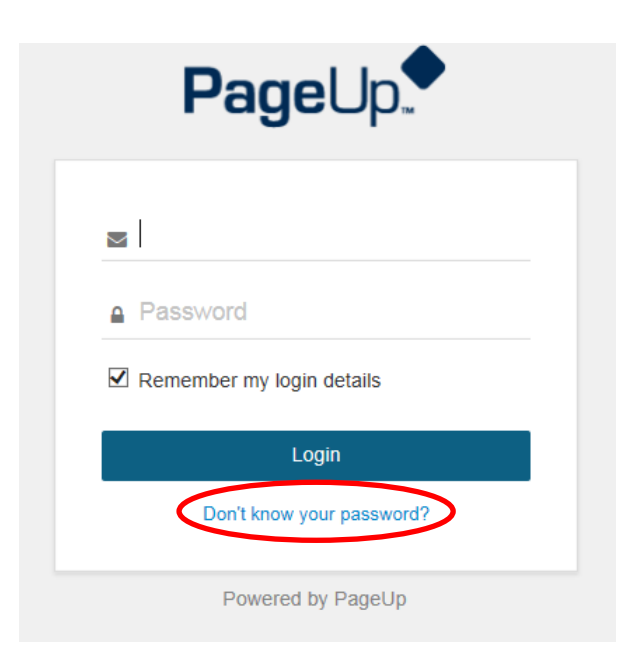

## 4. General guidelines for using Manager Online - Recruitment

- 1. Do not use the **Back** button in your browser to go back to the previous page, as your session will be interrupted and you may lose your changes.
- 2. Your session will timeout after two (2) hours of inactivity.
- 3. Do not share your login details with any other person.
- 4. **Pop-up Blocker** access your internet setting to turn off the Pop-up Blocker for this site. If you establish this the first time you access the system it will remain accessible moving forward.
- 5. As a first time user, system generated emails may end up in your 'Junk Email' box. Please access these emails and mark them as 'Safe'.

## 5. Home Page

Please contact Recruitment Services prior to commencing a New Job Request to discuss your requirements and recruitment strategy.

Once you have logged in you will see the Home page. There are 5 'bubbles' on the home page and these bubbles each have a process(s) associated with them and guide you through the recruitment process. The necessary bubbles and the associated processes will be described in detail later in this document.

In summary:

- Red NEW JOB bubble allows you to create a new job request, whether as a Direct Appointment or for Advertisement (internal or external) and also view any current active job requests.
- Orange APPROVALS bubble provides a delegated approver with a list of jobs awaiting approval (or decline). You can also view open and active jobs that you have already approved.
- Dark Green PANEL REVIEW bubble use this bubble to review candidates for all jobs for which you are on the panel
- Light Green CANDIDATE OUTCOME the hiring manager can manage the candidates for current open jobs and update the candidate outcome
- Purple OFFERS bubble provides the delegated approver with a list of Offer Recommendations awaiting approval. Also allows the hiring manager to view new starter offer details and manage any on-boarding tasks that are assigned to the new starter.

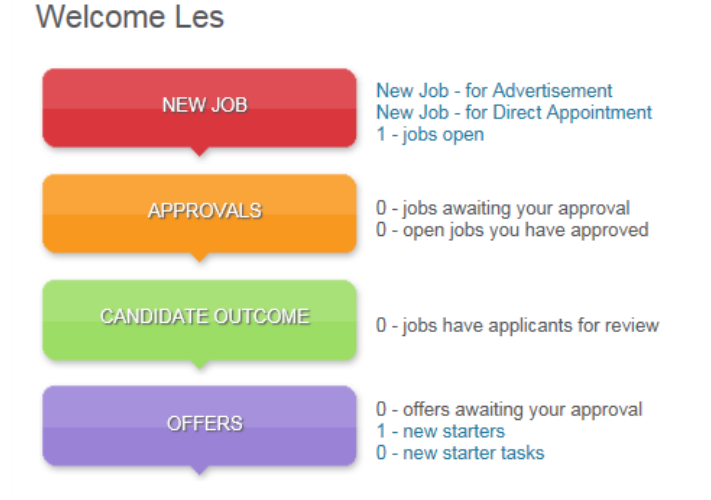

Before proceeding please contact your portfolio dedicated Recruitment Liaison Officer to discuss and arrange a hiring brief. Please click here to find your Recruitment Liaison Officer.

There is also a drop down menu that you can access to navigate through the recruitment process. You can

access this menu by clicking on the left hand side of the screen beside your name. This will drop down the navigation menu. From anywhere is the system if you want to return to the bubbles please click on **Home**.

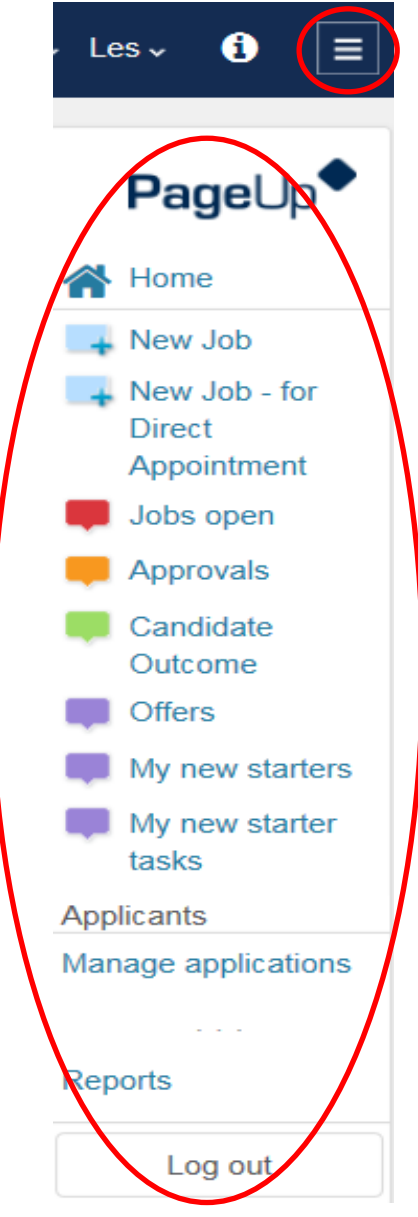

## 6. Recent item history

The recent item history drop down displayed the last 10 applicants and/or jobs viewed by the user. This gives the user the ability to quickly jump directly to a previously viewed item.

Click on the drop down menu to view the last 10 applicants and jobs viewed. Even if you have only just logged in, the last 10 applicants and jobs viewed in your previous session will be stored in your recent items history.

| (=) (E) 🗢 https      | c//adminuat.dc2.pageupp          | eople.com/v5.3/provider/m    | anageUsers/control.a   | p?sData=fkf( )   | 0-42d             | Outlook.co         | m - jdarchy@hotr  | n 🗢 Page        | Up People - Contro  | I ×         | ា ជា៥                                |
|----------------------|----------------------------------|------------------------------|------------------------|------------------|-------------------|--------------------|-------------------|-----------------|---------------------|-------------|--------------------------------------|
| ile Edit View        | Favorites Tools Help             |                              |                        |                  |                   |                    |                   |                 |                     |             | 🗙 📆 Convert 👻 🛃 Select               |
| ou are controlling   | Harry Hire's account. To         | o return to your account, c  | ick the link at the to | p right.         |                   |                    |                   |                 |                     |             | Back to your account                 |
|                      | UNAVERSITY<br>This is a training | nghesting environment. No e- | mails are sent and are | y changes will i | not affect live c | lala. Some service | s are unsupported | i - for more in | formation, please s | se the Know | Vector Portal                        |
|                      |                                  |                              |                        |                  |                   |                    |                   |                 |                     | 1           | Recent Items 🗸 Harry 🗸 🚯 📄           |
| Select a bulk actio  | n V                              |                              |                        |                  |                   |                    |                   |                 |                     |             | App: Ms Princess Lakshman            |
|                      |                                  |                              |                        |                  |                   |                    |                   |                 |                     |             | Job: Academic Classification Level B |
| y applicants         |                                  | 1. Jul                       |                        |                  |                   |                    |                   |                 | /                   |             | App: Mr Ben Lynam                    |
| o number:            |                                  | oo title:                    | All                    |                  |                   | *                  |                   |                 |                     | Clea        | App: Ms Tai Chin (Margaret)          |
| . 173                |                                  |                              |                        |                  | 1.1.1             |                    |                   |                 |                     |             | App. Mrs Annette Dang                |
| * 💽 Job No.          | Job tile                         | Applicant name               | Application source     | Employee         | Flags •           | Date assigned      | Assigned by       | Status 🔺        | Date actioned       |             | App: Mr Carlos Gómes                 |
| 70775                | Academic Developer               | Princess Lakshman            |                        |                  |                   | 21 Mar 2016        | Fleur Turner      | Assigned        | 21 Mar 2016         | Ň           | App. Miss Bianca Kosir               |
| 70775                | Academic Developer               | Behzad Hajmohammadi          |                        |                  | 0                 | 21 Mar 2016        | Fleur Turner      | Assigned        | 21 Mar 2016         | N           | App: Mr Babak Zamani (Bobak)         |
| 70775                | Academic Developer               | Deborah Green                |                        |                  |                   | 21 Mar 2016        | Fleur Turner      | Assigned        | 21 Mar 20 6         | ~           | App: Mr Anthony Mossfield (Tony)     |
| 70775                | Academic Developer               | Patricia Butler              |                        |                  |                   | 21 Mar 2016        | Fleur Turner      | Assigned        | 21 Mar 201          | N           | App: Mr Behzad Hajmohammadi          |
|                      | Academic Developer               | Emag Altansukh               |                        |                  |                   | 21 Mar 2016        | Eleur Turner      | Assigned        | 21 Mar 2016         |             | App: Muhammad Tahir                  |
| 70775                | resource percoper                |                              |                        |                  |                   | 21 1101 2010       | Treat Former      | rivergenese     | 21110 2010          | R           | App: Mr Timothy Abrams (Tim)         |
| 70775                |                                  |                              |                        |                  |                   |                    |                   |                 |                     |             |                                      |
| 970775<br>e1of1   >> |                                  |                              |                        |                  |                   |                    |                   |                 |                     |             | App: Ms Zoe Banna                    |

Then click on the applicant name or job title you wish to view. You will be redirected to the applicant or job card. If you have viewed an applicant card in the pop up window, the most recent applicant will appear if the user refreshes the page or navigates away from the applicant card.

## 7. Printing a page

Any page within the system can be printed, excluding pop-up windows.

To print, click on the Printer icon in the sub menu. Select your printer and click the print button.

| Home Jobs | Recent items 🗸 Martin 🗸 🕚 | ≡ |
|-----------|---------------------------|---|
|           |                           | 1 |

TIP: To print all records from a list of information, not just the current page, first click the Show all records link at the bottom of the list of information.

#### 8. Fields

Fields are filled in by entering data directly on the screen or selecting from drop down or lookup lists. Mandatory fields are flagged with an asterisk. These must be completed when filling in a screen.

Lookup or binocular fields are used to allow users to select from a large set of data e.g. users, or departments. To populate binocular fields, click on the binocular icon to view a pop up window which will allow you to search through the data. Select the data you would like to enter by clicking on the appropriate row, then click OK.

## 9. Creating a New Job: Direct Appointment

Click 'New job: For Direct Appointment' next to the red NEW JOB bubble.

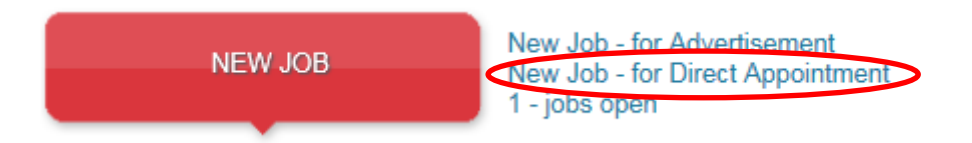

#### 9.1 Completing the Position Details

Fill in all relevant and mandatory fields (\*) on the job card. At the bottom of the job card there will be a section to elect an approval process. Choose the appropriate approval process.

| Position info    | Documents                               |                                                                        |
|------------------|-----------------------------------------|------------------------------------------------------------------------|
|                  |                                         | DIRECT APPOINTMENT ONLY                                                |
| 1. SUPPOR        | TING DOCUMENTATION (Docume              | nts will appear on the Documents tab located at the top of this page.) |
|                  |                                         |                                                                        |
| Upload Posi      | tion Description / Supporting Documents |                                                                        |
|                  |                                         |                                                                        |
| 2. F03110        | N DE TAILS                              |                                                                        |
| No. of Positior  | IS.*                                    | 1                                                                      |
| Reason for ree   | quest:*                                 | Select 🔽                                                               |
| Current/previo   | us incumbent name(s) (where applicable  | ):                                                                     |
| Position Title:* |                                         |                                                                        |
| Organisationa    | l unit.*                                | Select                                                                 |
| Functional uni   | •-≇<br>•-                               | No Functional unit found                                               |
| Nominated Su     | pervisor:*                              | Q. /                                                                   |
|                  |                                         | No user selected.                                                      |

#### 9.2 Attaching documents to your job card from file

There are two (2) ways to add a document to your job card.

 Click on 'Upload Documents' at the top of the job card. Select a document from file to upload the required document from your computer, give it a name and assign it to a document category before clicking Save. If you leave the document title field blank, it will default to the title of the uploaded document. Click Save. Please use Microsoft Word for all documents.

| Position info Documents                                                                                   |
|----------------------------------------------------------------------------------------------------|
| DIRECT APPOINTMENT ONLY                                                                                   |
| 1. SUPPORTING DOCUMENTATION (Documents will appear on the Documents tab located at the top of this page.) |
| Upload Position Description / Supporting Documents                                                        |

2. From the job card, click the Documents tab. Select a document from file to upload the required document from your computer, give it a name and assign it to a document category before clicking Save. If you leave the document title field blank, it will default to the title of the uploaded document. Click Save.

NOTE: The job must be resaved in order for the View button to become active. Please use Microsoft Word for all documents.

| Position info                                      |                                                                       |
|----------------------------------------------------|-----------------------------------------------------------------------|
|                                                    | DIRECT APPOINTMENT ONLY                                               |
| 1. SUPPORTING DOCUMENTATION (Documen               | ts will appear on the Documents tab located at the top of this page.) |
| Upload Position Description / Supporting Documents |                                                                       |
|                                                    |                                                                       |

For a Direct Appointment, the Hiring Manager will need to attach the following supporting documentation:

- □ Candidate Curriculum Vitae (CV)
- Position Description (PD) updated where necessary, and in the current PD template (located on the ACU website <u>here</u>)
- □ Certified copy of candidate's working rights for Australia Australian passport or citizenship, or Visa permit with foreign passport (if collected)
- □ Completed reference check reports

You may also need to include:

- □ Copies of any Professional registration(s)
- □ Copies of any Academic Qualifications
- □ Copy of Working with Children or Vulnerable Adults clearance
- Memo or other correspondence containing any additional information or supporting justification for the recommended appointment

All documentation that is uploaded can be viewed under the **Documents** tab at the top of the page:

| Position info | Documents         |
|---------------|-------------------|
| Select        | ~                 |
| Document      |                   |
| Reference (   | Check 2           |
| Reference (   | Check 1           |
| Certified Wo  | ork Rights        |
| PD - Admin    | istrative Officer |
| Jane Smith    | CV                |

You can save your job card as a draft and come back to it later to complete, just click on 'Save as Draft'.

| Save a draft | Save | Save & exit | Cancel | Spell check |
|--------------|------|-------------|--------|-------------|

Once all of the Job Request fields have been completed and the Supporting Documentation attached, select the appropriate Approval process from the drop down box toward the end of the page.

| Approval process:* | Corporate Services           |            |  |
|--------------------|------------------------------|------------|--|
| 1. Recruitment:    | Gemma Cavallaro              | <b>希</b> 2 |  |
|                    | 🕂 gemma.cavallaro@acu.edu.au |            |  |
| 2. Endorser:       | Harry Hire                   | <b>治</b> 2 |  |
|                    | ♣ harry@test.com             |            |  |
| 3. SEG Member:     | Stephen Weller               | <b>浩</b> 2 |  |
|                    | stephen.weller@acu.edu.au    |            |  |
|                    |                              |            |  |

**PLEASE NOTE:** the Endorser field in the approval process will default to the last person selected in this field – if this is incorrect please change to the correct person.

You can spell check your job card before exiting by clicking on the 'Spell check' button.

Once you click Save & Exit the approval process will commence.

| Save & exit Cancel Spell ch | ave & exit | Save 🤇 | Save a draft |
|-----------------------------|------------|--------|--------------|
|-----------------------------|------------|--------|--------------|

## 10. Direct Appointment – Review/Approve or Decline

You might be required to review, endorse and approve new job requests as part of your delegated responsibilities. If you have a New Job Request to be reviewed and approved (or declined) you will be notified via email. You will need to log in to Manager Online and click on '# - jobs awaiting your approval'.

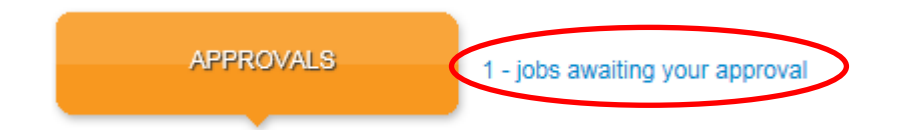

This will take you to a list of Job cards waiting for action. Find the job card that you wish to approve/decline and click on 'View'.

| Manage approva | als     |                                 |              |     |             |   |          |
|----------------|---------|---------------------------------|--------------|-----|-------------|---|----------|
| Date raised 🗢  | Job No. | Job title                       | Requested by | New | Replacement |   | $\frown$ |
| 2 Jun 2016     | 972784  | Academic Classification Level C | Jenny Fricke | 0   | 0           | ( | View     |

Review the Job card, including any supporting documentation. You can click on the Documents tab at the top of the Job card to review these documents

| Position info                                      |                                                                       |
|----------------------------------------------------|-----------------------------------------------------------------------|
|                                                    | DIRECT APPOINTMENT ONLY                                               |
| 1. SUPPORTING DOCUMENTATION (Documen               | ts will appear on the Documents tab located at the top of this page.) |
|                                                    |                                                                       |
| Upload Position Description / Supporting Documents |                                                                       |
|                                                    |                                                                       |

Once all details have been reviewed, click on 'Approve' or 'Decline'.

If you select 'Decline' you will be asked for a reason for declining this job – this is a mandatory field. Your reason and comments will be sent to the Hiring Manager in an email notification.

|              |         | $\frown$ |        |             |
|--------------|---------|----------|--------|-------------|
| Save a draft | Approve | Decline  | Cancel | Spell check |
|              |         | $\smile$ |        |             |

## **11.** Managing jobs

To look for your existing jobs click on **'# - jobs open'** next to the red NEW JOB bubble.

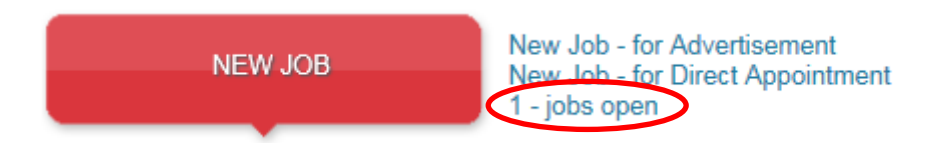

This will open a list of your jobs. You can see from this page the status of your jobs. For example, if the job is approved or still pending approval.

| My jobs<br>Status:<br>Current | ~                               |                 |          | Clear | Search   |
|-------------------------------|---------------------------------|-----------------|----------|-------|----------|
| Job No.                       | Job title                       | Date added 🔺 St | Status   |       |          |
| 972783                        | Academic Classification Level B | 1 Jun 2016 Pe   | Pending  |       | View job |
| 972782                        | Academic Classification Level B | 31 May 2016 Ap  | Approved |       | View job |
| 972781                        | Academic Classification Level A | 30 May 2016 Ap  | Approved |       | View job |
| 971779                        | Academic Classification Level C | 17 May 2016 Of  | Offer    |       | View job |

#### 11.1 Sorting jobs

You can click on any of the column headings on the My Jobs screen to sort jobs via that column.

## 12. Following Approval of your Direct Appointment Request

The Hiring Manager will receive an email notification once the job request has been reviewed and approved/declined.

Recruitment Services will establish the candidate profile within Manager Online and will then progress your candidate through to the Offer stage.

Recruitment Services will review and prepare the Offer of Employment for the recommended candidate.

Recruitment Services will issue the Offer of Employment via Manager Online.

The Hiring Manager will be notified when the Offer of employment has been issued.

#### 13. Candidate Outcome (Hiring Manager only)

#### 13.1 Keeping track of your candidate

Click on '# - jobs have applicant for review' to view recommended candidates.

| CANDIDATE OUTCOME | 5 - jobs have applicants for review |
|-------------------|-------------------------------------|
|-------------------|-------------------------------------|

You will be presented with a list of your current jobs. Click on 'View applicants (#)' to view candidates.

| Applican | ts                 |              |                         |          |                     |
|----------|--------------------|--------------|-------------------------|----------|---------------------|
| Job No.  | Job title          | Date added 🔺 | Status                  | Owner    |                     |
| 972807   | HR Officer         | 17 Jun 2016  | Interviewing/Assessment | Liz Paul | View applicants (2) |
| 972792   | HEW 7              | 8 Jun 2016   | Approved                | Liz Paul | View applicants (1) |
| 972799   | Events Coordinator | 8 Jun 2016   | Approved                | Liz Paul | View applicants (1) |

You will be able to access the Candidate profile and Offer Details for the recommended candidate by clicking View.

| View applicants | Prove      | Data as bendard   |                          | Other                             | Project |                      |
|-----------------|------------|-------------------|--------------------------|-----------------------------------|---------|----------------------|
| C reparations   | FILME      | Linke Scherinkers | Contra appendix sense of | Couche                            | MINIERO |                      |
| Gemma Cavallaro | 0399533021 | 8 Jun 2016        | New                      | Proceed to Interview              | ×       | View Ditatus history |
|                 |            |                   |                          | Children Colores de Children et g |         | Records 1 to 1 of 1  |

#### 14. Offer of employment

Recruitment Services will prepare and issue the contract of employment and the Hiring Manager will receive notification when this has been issued.

#### 14.1 View offer details

The Hiring Manager will be able to view the Offer details and associated contract of employment by clicking on Offers - '# new starters'. You will be presented with a list of all your new starters. Find the new starter you would like to review and click on 'View offer Details'. A copy of the contract of employment will be saved under the Offer Documents section.

| My new starters |         |                                 |                                   |                                     |
|-----------------|---------|---------------------------------|-----------------------------------|-------------------------------------|
| Applicant name  | Job No. | Job title                       | Application status 🔻              | $\frown$                            |
| Tai Chin        | 971779  | Academic Classification Level C | Offer Accepted Form Complete      | View offer details   View all tasks |
| Muhammad Tahir  | 971779  | Academic Classification Level C | Offer Recommendation and Approval | View offer details   View all tasks |
| Jane Morrow     | 972807  | HR Officer                      | Offer Recommendation and Approval | View offer details                  |

You can now review the job and offer details for the new starter.

| Offer detai              | ails                                                              |   |
|--------------------------|-------------------------------------------------------------------|---|
| Ms Gemma                 | na Cavallaro (Gemma)                                              | ^ |
| 😑 Personal               | I details                                                         |   |
| Address: Lo<br>Fit<br>30 | ocked Bag 4115 Phone: 0399533021<br>itzroy, VIC<br>065, Australia |   |
| E-mail: ge               | emma.cavallaro@acu.edu.au                                         |   |
| Gender: Fe               | emale                                                             |   |
| View profil              | file                                                              |   |
| 😑 Job detail             | ils                                                               |   |
| Position Title:          | e: Senior Campaigns Manager.                                      |   |
| Organisationa<br>unit:   | Marketing and External Relations Directorate                      |   |
| Functional un            | nit: Marketing and Communications                                 |   |
| Site:                    | -                                                                 |   |
| Work Type:               | Continuing full time                                              |   |
| 😑 Offer deta             | tails                                                             |   |
| Approval stat            | atus: Pending                                                     |   |
| Recruiter:               | Liz Paul                                                          |   |
| Application so           | source: Internet - Indeed Edit                                    | > |
|                          | Save and close Save Cancel                                        |   |

## 15. Acceptance of Offer – Onboarding

Once the candidate has accepted their online offer of employment, onboarding is initiated. Notifications of the new starter details will be provided to Properties, Finance and IT so that appropriate preparation for establishing accounts, systems and office arrangements, etc. can begin.

Your new starter will be invited to access the new employee portal where they will find useful information about ACU and be able to review and complete new employee forms and tasks.

| tome Our Mission and Identity Staff benefits Contact Us                                                                                                    |                                                                     |
|----------------------------------------------------------------------------------------------------|---------------------------------------------------------------------|
| Welcome to the Australian Catholic University Onboarding Portal and                                                                                                    | M Your task list                                                    |
| congratulations on your new role.                                                                                                    | -                                                                   |
| This portal is designed to provide you with valuable information about ACU and to assist                                                                                                 | PRE DAY 1                                                           |
| discover information about:                                                                                                    | Complete Personal<br>Information form<br>Due: 11 Jul 2011           |
| ALU and Our Mission and identity     Staff Benefits     What to expect when you join ACU                                                                                                 | Complete New<br>Employee Banking                                    |
| Your Task List                                                                                                    | Due: 16 Jul 2014                                                    |
| You will also be able to review and complete online forms required of you as a new                                                                                                    | Complete Tax file<br>number declaration<br>form<br>Due: 11 Jul 2011 |
| employee. This information will be provided to our Human Resources Directorate for<br>establishment of your employee and payroll record.                                                 | Complete UniSuper<br>Form                                           |
| Please take a look around and review the information then visit your task list on the right<br>hand side of the screen. By navigating through our Onboarding portal, you will get a good | Due: 11 Jul 2010                                                    |
| overview of much of the information you will need to commence in your new role. Once you                                                                                                 |                                                                     |
| have reviewed the contents of the portal, if you still have further questions, please feel free                                                                                          |                                                                     |

#### **16.** Managing New Starter

As part of the online recruitment process there will be appropriate onboarding tasks for the new starter and the hiring manager to complete and monitor. Your new starters are able to review and accept their job offer online and complete new employee forms online.

To access your new starters click on '# - new starters'.

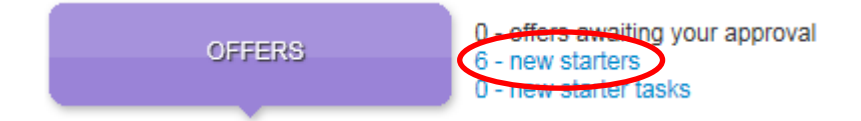

#### 16.1 View all tasks

You will be presented with a list of all your new starters. Find the new starter you would like to review and click on 'View all tasks'.

| My new starters |         |                                 |                                   |                                     |  |  |
|-----------------|---------|---------------------------------|-----------------------------------|-------------------------------------|--|--|
| Applicant name  | Job No. | Job title                       | Application status 🔻              | $\frown$                            |  |  |
| Tai Chin        | 971779  | Academic Classification Level C | Offer Accepted Form Complete      | View offer details View all tasks   |  |  |
| Muhammad Tahir  | 971779  | Academic Classification Level C | Offer Recommendation and Approval | View offer details   View all tasks |  |  |

You will be presented with a document which gives you detailed information about how the tasks area works. Once you have reviewed this document you can click on 'Don't show this again' and you will not see this document again. Or you can click on 'Continue' to be taken to your new starters tasks.

| Cegend of whit                                                                                                    | ar each icon means                                                 |
|----------------------------------------------------------------------------------------------------|--------------------------------------------------------------------|
| Rick White                                                                                                    | New starter task actions                                           |
| Start date: 1 Sep 2011                                                                                            | 😝 Add new task 🙀 Delete 🥜 Edit                                     |
| Business Operations N If you make changes, don't forget to let your new starter know                              | Alring manager task Employee task Group task                       |
| Email Rick White updates                                                                                          | 🏇 Draggable task 🛛 🖌 Complete task                                 |
| Filter tasks by their type Apply a saved fav. plan                                                                | Manage fav. plans here View help p                                 |
| View tasks by employee 💩 View tasks by manager 🐴 All tasks 🖓 Apply favourite induction plan 💌 Save and e          | email Display this help guide again                                |
| Click to add a new task to the plan                                                                               | Add optional tasks                                                 |
| Add new task Tasks completed are highlighted blue with                                                            | A Specific Systems & Tools for your role                           |
| Allocate a Buddy the date and time completed                                                                      |                                                                    |
| Completed: 23 Aug 2011, 11:00am                                                                                   | nplete a task Click to add a pre-defined optional task to the plan |
| n 🤱 Set up new employee's desk 🛛 🗹 🤌                                                                              | 😭 💿 Other Activiites                                               |
| e 29 Aug 2011 Remove a task                                                                                       | Get rhoto taken for ID Card                                        |
| Review the Telstra Induction portal     22 Aun 2011 - Overdue                                                     |                                                                    |
|                                                                                                    | My favourite tasks                                                 |
| Tarks evendue are highlighted red                                                                                 |                                                                    |
| Return your emplo Tasks overdue are highlighted red                                                               | Click to add a favourite task to the plan                          |
| Return your empli Tasks overdue are highlighted red<br>12 Sop 2011<br>When task to start/due Click to edit a task | k <sup>3</sup> Click to add a favourite task to the plan           |

The task lists for you and your new starter will be pre-populated with some generally required tasks. This is distributed over periods of time leading up to and from the commencement of employment, and will include the completion of new employee forms for payroll purposes.

You will be able to monitor the task completion for both you and your new starter to ensure a seamless entry into the University.

You will receive reminder notifications as the tasks near their due date, and tasks will appear as overdue if the due date has passed.

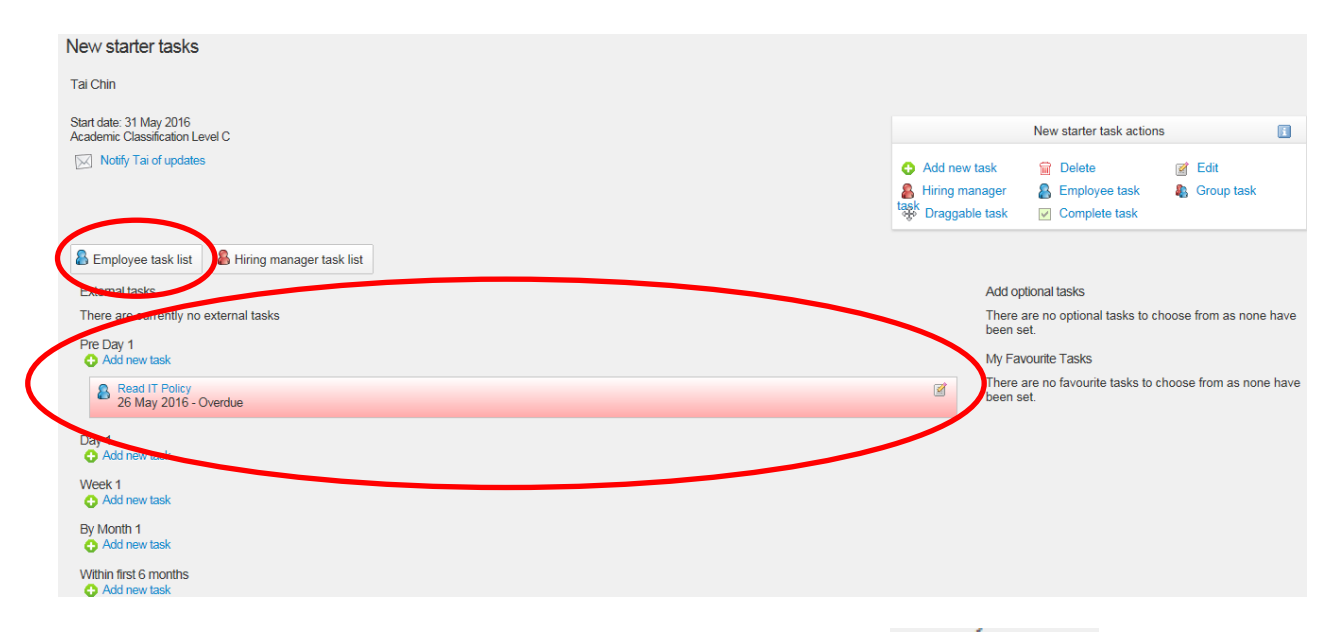

You can also add new tasks to your new starter task list by clicking on Add new task. You will be able to give your new task a Title which is a brief description of the required task, Group your task in the appropriate timeframe and select a required completion date and time. You can then complete the Content area with more details.

| New task |                         |        |
|----------|-------------------------|--------|
| Title:   |                         |        |
| Group:   | Day 1 🗸                 |        |
| Date:    | dd mmm yyyy 🖀 Time: ∨ ∨ |        |
| Content: | Merge                   | fields |
| BI≣≣     | E = E = E Tools V       |        |
|          |                         |        |
|          |                         |        |
|          |                         |        |
| 1        |                         | 1      |

You can also select and Activity type and allocate a task to and employee, the hiring manager or the employee and the hiring manager. You can also add a newly created task to your favourites to be used in the future.

| Activity type:     | Select V |   |  |  |  |  |
|--------------------|----------|---|--|--|--|--|
| Task allocated to: | Employee | ~ |  |  |  |  |
| Add to favourites: |          |   |  |  |  |  |